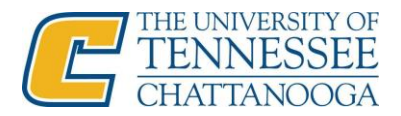

## Messaging a Student

Within Navigate, you have the ability to message students via text or email. You can message students that are assigned to you from your home screen or from within a single student's profile. Follow these same steps to message a student from within a student list.

Messaging from the Home screen:

1a. From the Navigate home screen, select the check-box next to the student(s) assigned to you that you wish to message.

|              | GATE 🖧 🛙     |                           | Quick Se           | arch                 |          |          |
|--------------|--------------|---------------------------|--------------------|----------------------|----------|----------|
| ଜ 🗲          |              |                           |                    |                      |          |          |
| Staff Home 💌 |              |                           |                    |                      |          |          |
|              | Students App | ointments My Availability | Appointment Queues |                      |          |          |
| 6            | Test •       |                           |                    |                      |          |          |
| *            | Actions *    | STUDENT NAME              | ▼ ID               | PREDICTED RISK LEVEL | CATEGORY | AT RISK2 |
| Ð            | <b>0</b> 1   | Student, Test             |                    |                      |          | No       |
| =            | 2            | Martin, Tonia             |                    |                      |          | No       |
| <b>()</b>    | □ 3          | Nalley, Chuck             |                    |                      |          | No       |
| Ley.         | 4            | West, Kaleb               |                    |                      |          | No       |

Test • ٢ > Send Message PREDICTED RISK LEVE CATEGORY AT Create Appointment Summa Ł No Appointment Campaign ≣ Schedule Appointment No Tag No D Note No Ð Mass Print Issue Alert 3 Add to Student List Export Results Show/Hide Columns

2a. Select the "Actions" drop down button and then select "Send Message"

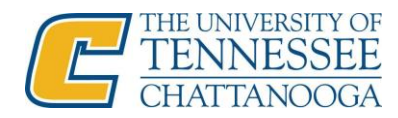

| 3a. From this page you can send an email or text to a student. To change between email and text, |
|--------------------------------------------------------------------------------------------------|
| select the desired tab from the top of the form.                                                 |
|                                                                                                  |

| SEND A MESSAGE TO 2 PEOPLE _ X                                                                  |                |
|-------------------------------------------------------------------------------------------------|----------------|
| Send E-mail Send Text                                                                           |                |
| To: Test Student, J Vest<br>Subject:                                                            |                |
| $\begin{array}{c c} & \\ & \\ B & I \\ \hline & \\ & \\ \hline & \\ & \\ & \\ & \\ & \\ & \\ &$ |                |
| REDICTED RISK LEV                                                                               | AT RISK?       |
|                                                                                                 | No             |
| Add Attachment:                                                                                 | No             |
| Choose File No file chosen                                                                      | No             |
| Send Additional E-mail Notifications To:                                                        |                |
| Cancel Send Message                                                                             |                |
|                                                                                                 | 4 total result |

4a. After writing your email or text, simply select "Send Message" at the bottom of the form.

(additional information below)

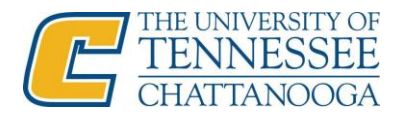

Messaging from Student profile:

1b. Search for the student by using the "Quick Search" field at the top of your page. You can search by name or UTC ID.

| UNIVERSITY OF TENNESSEE AT CHATTANDOGA |                                                |                                             |    |  |  |  |
|----------------------------------------|------------------------------------------------|---------------------------------------------|----|--|--|--|
|                                        |                                                | Test Student                                | ^  |  |  |  |
| ቆ                                      |                                                | Test Student<br>(*) (advisor)               | Î. |  |  |  |
|                                        | Staff Home 🔻                                   | Test Student<br>(*A123) (student)           |    |  |  |  |
|                                        |                                                | test advisor<br>(*) (advisor)               |    |  |  |  |
|                                        | Students Appointments My Availability Appointm | Test User<br>(*T051) (advisor)              | -  |  |  |  |
|                                        | Test •                                         |                                             |    |  |  |  |
| *                                      | Actions *                                      |                                             |    |  |  |  |
| 0                                      | ALL STUDENT NAME - I                           | D PREDICTED RISK LEVEL   CATEGORY  AT RISK? |    |  |  |  |
| Q                                      | 1 Student, Test                                | No                                          |    |  |  |  |
|                                        | 2 Martin, Tonia                                | No                                          |    |  |  |  |
|                                        | 3 Nalley, Chuck                                | No                                          |    |  |  |  |
| F                                      | 4 West Kaleb                                   | No                                          |    |  |  |  |
|                                        |                                                |                                             |    |  |  |  |

2b. Within the student profile, select "Message Student" from the menu on the right of the screen.

| Test Student                                | <b>CHATTA</b>     |                                |
|---------------------------------------------|-------------------|--------------------------------|
| Overview History Class Info Path More 🕶     |                   | Current Alerts 🤨               |
| Shuleat ID                                  | Classification    | I want to                      |
| CHA123                                      | Junior            | Message Student                |
|                                             |                   | Add a Note on this Student     |
| Goals & Interests (supplied by the student) |                   | Add a Reminder to this Student |
|                                             |                   | Report on Appointment          |
| Favorite Majors                             | Favorite Subjects | Schedule an Appointment        |
| None                                        | None              | Add to Student List            |
|                                             |                   | Issue an Alert                 |

3b. Follow step "3a." to complete the message.